秘书办公自动化知识:Word页眉和页脚、页面设置秘书资格 考试 PDF转换可能丢失图片或格式,建议阅读原文 https://www.100test.com/kao\_ti2020/645/2021\_2022\_E7\_A7\_98\_ E4 B9 A6 E5 8A 9E E5 c39 645395.htm id="EEMM">一、页 眉和页脚: 1、文档正文编辑完成后, 再做页眉和页脚。 2、 创建页眉和页脚:进入视图菜单 页眉和页脚。 A、设置页 眉和页脚的空间:单击"页眉和页脚"工具栏上的"页面设 置"按钮,进入对话框中作如下调整: a、页眉空间的计算方 法: "页边距"选项卡的上页边距减去"版式"选项卡的" 距边界"页眉"的差值即为页眉所占的空间大小。 b、页脚 空间的计算方法:"页边距"选项卡的下页边距减去"版式 "选项卡的"距边界"页脚"的差值即为页脚所占的空间大 小。\*、一般情况页眉页脚所占的空间在0.5厘米以上。B、在 首页和奇偶页上创建不同的页眉和页脚:单击"页眉和页脚 "工具栏上的"页面设置"按钮,版式选项卡中勾选"首页 不同"和"奇偶页不同"。C、编辑页眉中的直线:a、删除 直线:格式菜单 边框和底纹 边框选项卡 "应用于"选 择"段落","设置"中选择样式为"无" 确定。b、改 变直线的线型、颜色、宽度:格式菜单 边框和底纹 边框 选项卡 "应用于"选择"段落", 根据需要设置线型、颜 色、宽度,"设置"中选择样式为"无",在"预览"框中 单击下边线 确定。二、页面设置:1、纸张:设置文档纸 张的大小。 2、页边距:设置文档上、下、左、右页边距的 大小。 在页边距选项卡可以设置纸张的方向, 当一篇文档中 纸张既有横向又有纵向时,在页边距选项卡的"应用于"设 置为"插入点之后",同时将纸张的方向重新设置一遍即可

。3、文档网格:来源:www.100test.com 在"文档网格"中 快速设置行间距和字间距,在"指定行和字符网格"单选框 中单击左键,根据需要设置"每行"的字数,"每页"的行 数。4、版式:设置未满一页文档的垂直对齐方式、页眉和 页脚距页边界的距离。100Test 下载频道开通,各类考试题目 直接下载。详细请访问 www.100test.com